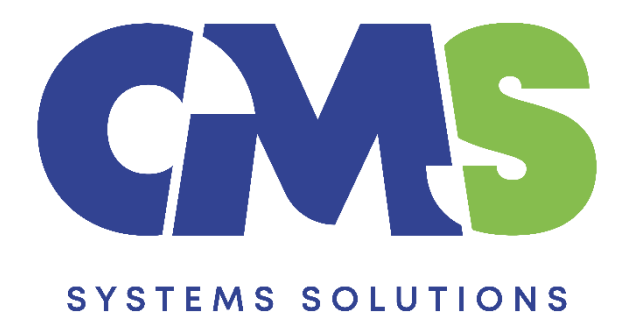

# Procedure for maintaining information store values after the release

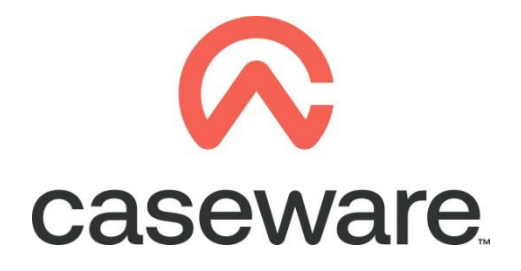

VERSION 1.00

## PROCEDURE SUMMARY

| 1. | Back-up Information Store details                                                                                                    | 3  |
|----|----------------------------------------------------------------------------------------------------|----|
| 2. | Follow the procedure in downloading the Financial Statements Template                                                                              | 6  |
| 3. | Follow the procedure in installing the Financial Statements Template                                                                               | 6  |
| 4. | Open the updated financial statements template                                                                                                    | 6  |
| 5. | Logos are not retrieved from the back up, therefore are defined manually. Follow procedure for defining logos in the Financial Statements Template | .6 |

#### **1.** Back-up Information Store details.

a. Select Templates. Then double click on financial statements template to open it

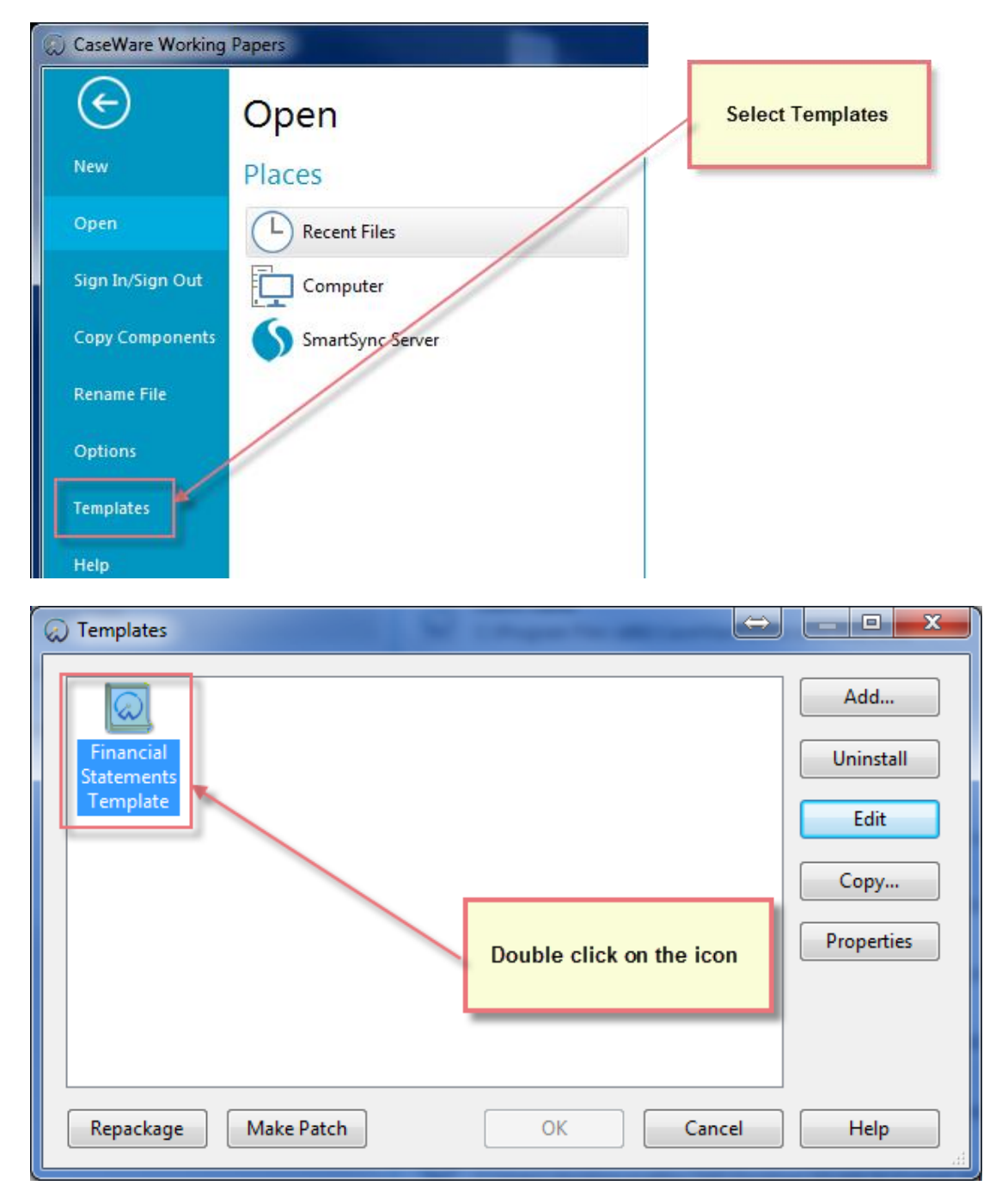

- 😡 📁 🏟 🗄 🔍 🛪 🔻 Format [Template] - CaseWare Working Papers - [Document Manager] Engagement Document Account SmartSync Tools Home View 👗 Cut 👬 Find \*----× -**G** W ..... co 🕒 Сору ab Hae Replace Properties Insert Delete Tags Document Issue From Folder Automatic CaseView Manual Link Word Excel X Delete Line Line Select Library • Document Edit Clipboard Tags Issues Insert ∼ i Yea 📦 🕞 🌛 🖉 😋 👫 🚺 🚺 cw:manager Documents Issues Trial Balance Adj. Entries Other Entries 🍸 Filter: None 🛛 🔻 📋 Name 🗸 퉬 Financial statements 01.10 **Financial statements C** 01.14 Information store Disclosure Checklist for Companies - Cap 113 **C** 01.15 **C** 01.16 Financial statements preparation checklist <u>c</u> 01.20 Minutes - non resident shareholders 1.3 Balance sheet - draft Income statement - draft 🖲 A 9 Change request form
- b. Select to open 01.14 Information store

c. In the PATHS section, confirm that the Library Path is the correct one. If not press the browse button to set the correct Library path e.g. C:\ Program Files (x86)\ Caseware\ Library.

| PATHS          |                                                                                                    |                  |
|----------------|----------------------------------------------------------------------------------------------------|------------------|
| Library path : | C:\Program Files (x86)\CaseWare\Library                                                                                                    | Browse           |
|                | The 'Fix Library path' button can be used to correct the path to the FS library<br>file, if this is not correctly shown in the FS document. | Fix Library path |

#### d. Complete Information Store with the Firm's details

| Option 1     Option 2     Option 2       Name GR lower case     [όνομα ελεγκτικού οἰκου]     Image: Comparison of the second of the second of the seco | Additor is a member an internati      |                          | 0.11.0   | 0.11.0   |  |  |  |
|----------------------------------------------------------------------------------------------------|---------------------------------------|--------------------------|----------|----------|--|--|--|
| 1.1.C.       ivoya ελεγκτικού oikou]         for and on behalf of in GR, eg       mg         ing'       mg         Name GR upper case       i         Title       i         Address In 1 GR       i         Address In 2       i         Address In 3       i         Address In 4       i         City in short for Auditors'       report         report       imme of audit firm]         Title       i         Address In 1 GR       i         Address In 4       i         City in short for Auditors'       report         report       i         Address In 4       i         City in short for Auditor's       i         report       i         Address In 4       i         City in short for Auditor's       i         report       i         Auditor's telephone       i         *       Partners list for audit report :         *       TERMINOLOGY         *       TAX FORMS OPTIONS                                                                                                    |                                       | Option 1                 | Option 2 | Option 3 |  |  |  |
| Name GR lower case or yound EAEyktikou okkouj for and on behalf of in GR, eg mrc                                                                                                    | 1.1.C.                                |                          |          |          |  |  |  |
| tor and on behalf of in GR, eg 'mg' mg 'mg' mg' mg 'mg' mg' mg 'mg' mg' mg 'mg' mg' mg 'mg' mg' mg 'mg' mg' mg 'mg' mg' mg 'mg' mg' mg' mg 'mg' mg' mg' mg 'mg' mg' mg' mg 'mg' mg' mg' mg 'mg' mg' mg' mg 'mg' mg' mg' mg 'mg' mg' mg' mg 'mg' mg' mg' mg 'mg' mg' mg' mg' mg 'mg' mg' mg' mg' mg 'mg' mg' mg' mg' mg' mg 'mg' mg' mg' mg' mg' mg' mg' mg 'mg' mg' mg' mg' mg' mg' mg' mg' mg' mg'                                                                                                    | Name GR lower case                    | [ονομα ελεγκτικου οικου] |          |          |  |  |  |
| Tric mg Name GR upper case Title Address In 1 GR Address In 2 Address In 3 Address In 4 City in short for Auditors' report Name EN lower case [name of audit firm] Title Address In 1 EN Address In 1 EN Address In 1 Address In 2 Address In 4 City in short for Auditor's report Address In 4 City in short for Auditor's report Auditor's telephone   Partners list for audit report :  TERMINOLOGY  TAX FORMS OPTIONS                                                                                                    | for and on behalf of in GR, eg        |                          |          |          |  |  |  |
| Name GR upper case   Address In1 GR   Address In2   Address In3   Address In4   City in short for Auditor's   report   Address In2   Address In4   City in short for Auditor's   report for for for for Auditor's   report for for Auditor's   report for Auditor's   Partners list for audit report :      TERMINOLOGY                                                                                                    | της                                   | της                      |          |          |  |  |  |
| Title   Address In1 GR   Address In2   Address In3   Address In4   City in short for Auditors'   report   Name EN lower case   (name of audit firm)   Title   Address In1 EN   Address In2   Address In3   Address In4   City in short for Auditor's   report   Address In3   Address In4   City in short for Auditor's   report   Address In4   City in short for audit report :     Partners list for audit report :     * TERMINOLOGY                                                                                                    | Name GR upper case                    |                          |          |          |  |  |  |
| Address In 1 GR<br>Address In 2<br>Address In 3<br>Address In 4<br>City in short for Auditors'<br>report<br>Title<br>Address In 1 EN<br>Address In 1 EN<br>Address In 2<br>Address In 3<br>Address In 3<br>Address In 4<br>City in short for Auditor's<br>report<br>Auditor's telephone<br>Partners list for audit report :<br>TERMINOLOGY<br>TAX FORMS OPTIONS                                                                                                    | Title                                 |                          |          |          |  |  |  |
| Address In2 Address In3 Address In4 City in short for Auditor's report Address In2 Address In2 Address In2 Address In2 Address In2 Address In4 City in short for Auditor's report Auditor's telephone   Partners list for audit report :  TERMINOLOGY  TAX FORMS OPTIONS                                                                                                    | Address In 1 GR                       |                          |          |          |  |  |  |
| Address In3 Address In4 City in short for Auditors' report Name EN lower case Iname of audit firm] Title Address In1 EN Address In2 Address In4 City in short for Auditor's report Address In4 City in short for Auditor's report Auditor's telephone                                                                                                    | Address In2                           |                          |          |          |  |  |  |
| Address In4                                                                                                    | Address In3                           |                          |          |          |  |  |  |
| City in short for Auditors' report Address In2 Address In2 Address In3 Address In4 City in short for Auditor's report Auditor's telephone                                                                                                    | Address In4                           |                          |          |          |  |  |  |
| Name EN lower case [name of audit firm]   Title Image: Address In1 EN   Address In1 EN Image: Address In2   Address In3 Image: Address In3   Address In4 Image: Address In4   City in short for Auditor's Image: Address In4   Partners list for audit report : Image: Address In4                                                                                                    | City in short for Auditors'<br>report |                          |          |          |  |  |  |
| Title Address In 1 EN Address In 2 Address In 3 Address In 3 Address In 4 City in short for Auditor's report Auditor's telephone    Partners list for audit report :   Bankers :  TERMINOLOGY  TAX FORMS OPTIONS                                                                                                    | Name EN lower case                    | [name of audit firm]     |          |          |  |  |  |
| Address In1 EN Address In2 Address In2 Address In3 Address In4 City in short for Auditor's report Auditor's telephone                                                                                                    | Title                                 |                          |          |          |  |  |  |
| Address In2<br>Address In3<br>Address In4<br>City in short for Auditor's<br>report<br>Auditor's telephone<br>Partners list for audit report :<br>Bankers :<br>TERMINOLOGY<br>TAX FORMS OPTIONS                                                                                                    | Address In 1 EN                       |                          |          |          |  |  |  |
| Address In3<br>Address In4<br>City in short for Auditor's<br>report<br>Auditor's telephone<br>Partners list for audit report :<br>Bankers :<br>TERMINOLOGY<br>TAX FORMS OPTIONS                                                                                                    | Address In2                           |                          |          |          |  |  |  |
| Address In4<br>City in short for Auditor's<br>report<br>Auditor's telephone<br>Partners list for audit report :<br>Bankers :<br>TERMINOLOGY<br>TAX FORMS OPTIONS                                                                                                    | Address In3                           |                          |          |          |  |  |  |
| City in short for Auditor's report Auditor's telephone   Partners list for audit report :  Bankers :  TERMINOLOGY  TAX FORMS OPTIONS                                                                                                    | Address In4                           |                          |          |          |  |  |  |
| report   Auditor's telephone                                                                                                    | City in short for Auditor's           |                          |          |          |  |  |  |
| Auditor's telephone   Partners list for audit report :  Bankers :  TERMINOLOGY  TAX FORMS OPTIONS                                                                                                    | report                                |                          |          |          |  |  |  |
| Partners list for audit report :  Bankers :  TERMINOLOGY  TAX FORMS OPTIONS                                                                                                    | Auditor's telephone                   |                          |          |          |  |  |  |
| Partners list for audit report :  Bankers :  TERMINOLOGY  TAX FORMS OPTIONS                                                                                                    |                                       |                          |          |          |  |  |  |
| Bankers:  TERMINOLOGY  TAX FORMS OPTIONS                                                                                                    | • Partners list for audit rep         | ort :                    |          |          |  |  |  |
| Bankers :  TERMINOLOGY  TAX FORMS OPTIONS                                                                                                    |                                       |                          |          |          |  |  |  |
| TERMINOLOGY TAX FORMS OPTIONS                                                                                                    | ± Bankers :                           |                          |          |          |  |  |  |
| TERMINOLOGY TAX FORMS OPTIONS                                                                                                    |                                       |                          |          |          |  |  |  |
| TERMINOLOGY     TAX FORMS OPTIONS                                                                                                    |                                       |                          |          |          |  |  |  |
| TAX FORMS OPTIONS                                                                                                    | TERMINOLOGY                           |                          |          |          |  |  |  |
| TAX FORMS OPTIONS                                                                                                    |                                       |                          |          |          |  |  |  |
| TAX FORMS OPTIONS                                                                                                    | -                                     |                          |          |          |  |  |  |
|                                                                                                    | E TAX FORMS OPTIONS                   |                          |          |          |  |  |  |
|                                                                                                    |                                       |                          |          |          |  |  |  |
|                                                                                                    |                                       |                          |          |          |  |  |  |

| 🗆 Logos :                         |                                           |           |  |  |  |
|-----------------------------------|-------------------------------------------|-----------|--|--|--|
| Define Logos Save Logo Properties |                                           |           |  |  |  |
| No.                               | LOGO Selection                            | Alignment |  |  |  |
|                                   | Can't Show CMS Systems Solutions Logo.bmp |           |  |  |  |
|                                   |                                           |           |  |  |  |
| 1                                 |                                           | -         |  |  |  |
|                                   |                                           |           |  |  |  |
|                                   |                                           |           |  |  |  |

| Area                             |        | OPTION 1 |            |           | OPTION 2 |       |            |           |      |       | OPTION 3   |           |
|----------------------------------|--------|----------|------------|-----------|----------|-------|------------|-----------|------|-------|------------|-----------|
|                                  | Shov   | / Pages  | Greek Logo | English   | Show     | Pages | Greek Logo | English   | Show | Pages | Greek Logo | English   |
|                                  |        | Show     |            | Logo      |          | Show  |            | Logo      |      | Show  |            | Logo      |
|                                  |        | Logo     |            |           |          | Logo  |            |           |      | Logo  |            |           |
| Cover page Header                |        |          | NO LOGO    | NO LOGO 🛨 |          |       | NO LOGO –  | NO LOGO 🛨 |      |       | NO LOGO 🚽  | NO LOGO 🛨 |
| Cover page Footer                |        |          | NO LOGO    | NO LOGO 🖵 |          |       | NO LOGO -  | NO LOGO 🝷 |      |       | NO LOGO 🝷  | NO LOGO   |
| Auditor's Report Header          |        | -        | NO LOGO    | NO LOGO 🖵 |          | -     | NO LOGO -  | NO LOGO - |      | -     | NO LOGO 🝷  | NO LOGO   |
| Auditor's Report CF Header       |        |          | NO LOGO 🚽  | NO LOGO - |          |       | NO LOGO -  | NO LOGO - |      |       | NO LOGO -  | NO LOGO 🚽 |
| Auditor's Report Footer          |        | Ŧ        | NO LOGO –  | NO LOGO – |          | -     | NO LOGO -  | NO LOGO - |      | +     | NO LOGO    | NO LOGO   |
| Tax Confirmation Header          |        | +        | NO LOGO -  | NO LOGO - |          | -     | NO LOGO -  | NO LOGO - |      | -     | NO LOGO -  | NO LOGO - |
| Tax Confirmation Footer          |        | +        | NO LOGO -  | NO LOGO - |          | -     | NO LOGO -  | NO LOGO - |      | -     | NO LOGO 🝷  | NO LOGO 🝷 |
| Engagement Letter Header         |        | -        | NO LOGO 🕝  | NO LOGO - |          | -     | NO LOGO -  | NO LOGO 🕝 |      | -     | NO LOGO 🝷  | NO LOGO 🕝 |
| Engagement Letter Footer         |        | -        | NO LOGO    | NO LOGO - |          | -     | NO LOGO -  | NO LOGO - |      | -     | NO LOGO 🝷  | NO LOGO   |
| Bank Letter Header               |        | +        | NO LOGO    | NO LOGO – |          | -     | NO LOGO -  | NO LOGO - |      | +     | NO LOGO    | NO LOGO   |
| Bank Letter Footer               |        | +        | NO LOGO -  | NO LOGO - |          | +     | NO LOGO -  | NO LOGO - |      | +     | NO LOGO -  | NO LOGO - |
|                                  |        |          |            |           |          |       |            |           |      |       |            |           |
| 🗄 Formatting options - General : |        |          |            |           |          |       |            |           |      |       |            |           |
|                                  |        |          |            |           |          |       |            |           |      |       |            |           |
| E Formatting options - FS Docu   | ment : |          |            |           |          |       |            |           |      |       |            |           |

e. In BACKUP VALUES TO FILE click the button "BACKUP TO SELECTED FILE" to save information store values.

Note: If you want to save information store values in a different location Browse to select the desired path.

| INFORMATION STORE                                                                                                    | GOTO 🔻 | 4      |                              |
|----------------------------------------------------------------------------------------------------|--------|--------|------------------------------|
| Library path : C: (Program Files (x86))(CaseWare\Library                                                             | Browse |        | Click to back up information |
| BACKUP VALUES TO FILE SELECT FILE : C:\Program Files (x86)\CaseWare\InformationStoreDefaults BACKUP TO SELECTED FILE | .TXT   | Browse | Store values to selected the |
| + Instructions : RETRIEVE FROM SELECTED FILE                                                                         |        | Browse |                              |

### **CLOSE INFORMATION STORE AND CASEWARE WORKING PAPERS**

- 2. Follow the procedure in <u>downloading</u> the Financial Statements Template.
- 3. Follow the procedure in <u>installing</u> the Financial Statements Template.

#### 4. Open the updated financial statements template

- a. Open 01.14 Information store
- b. Ensure that the library path is correct

| PATHS          |                                                                                                    |                  |
|----------------|----------------------------------------------------------------------------------------------------|------------------|
| Library path : | C:\Program Files (x86)\CaseWare\Library                                                                                                    | Browse           |
|                | The 'Fix Library path' button can be used to correct the path to the FS library<br>file, if this is not correctly shown in the FS document. | Fix Library path |

c. and click button "RETRIEVE FROM SELECTED FILE".

Note: If you have selected to save values in a different location browse for the file and then retrieve the values.

| INFORMATION STORE                                                                                                    | 6010 •                                                               |
|----------------------------------------------------------------------------------------------------|----------------------------------------------------------------------|
| Library path : C: Program Files (x86) (CaseWare (Library                                                                    | Browse Click to retrieve information store values from selected file |
| BACKUP VALUES TO FILE SELECT FILE : C: \Program Files (x86) \CaseWare \InformationStoreDefaults.<br>BACKUP TO SELECTED FILE | s.TXT Browse                                                         |
| Instructions :     RETRIEVE FROM SELECTED FILE                                                                              | Browse                                                               |

5. Logos are not retrieved from the back up, therefore are defined manually. Follow procedure for defining logos in the Financial Statements Template

The information store values are now copied in the latest Financial Statements template.